Windowsxp光盘启动安装过程详细图解 PDF转换可能丢失图 片或格式,建议阅读原文

https://www.100test.com/kao\_ti2020/263/2021\_2022\_Windowsxp\_ E5 c100 263737.htm 一、准备工作: 1.准备好Windows XP Professional 简体中文版安装光盘,并检查光驱是否支持自启动 2.可能的情况下,在运行安装程序前用磁盘扫描程序扫描 所有硬盘检查硬盘错误并进行修复,否则安装程序运行时如 检查到有硬盘错误即会很麻烦。3.用纸张记录安装文件的产 品密匙(安装序列号)。 4.可能的情况下, 用驱动程序备份工 具(如:驱动精灵 2004 V1.9 Beta.exe)将原Windows XP下的所有 驱动程序备份到硬盘上(如 F:\Drive)。最好能记下主板、网 卡、显卡等主要硬件的型号及生产厂家,预先下载驱动程序 备用。 5.如果你想在安装过程中格式化C盘或D盘(建议安装 过程中格式化C盘),请备份C盘或D盘有用的数据。 二、用 光盘启动系统: (如果你已经知道方法请转到下一步),重新启动 系统并把光驱设为第一启动盘,保存设置并重启。将XP安装光 盘放入光驱,重新启动电脑。刚启动时,当出现如下图所示时 快速按下回车键,否则不能启动XP系统光盘安装。如果你不 知道具体做法请参考与这相同的如何进入纯DOS系 统:screen.width\*0.7) {this.resized=true.

this.width=screen.width\*0.7.this.alt=点击在新窗口查看全 图\nCTRL 鼠标滚轮放大或缩小.}"border=0>三、安 装Windows XP Professional 光盘自启动后,如无意外即可见到安 装界面,将出现如下图1所示screen.width\*0.7) {this.resized=true. this.width=screen.width\*0.7.this.alt=点击在新窗口查看全 图\nCTRL 鼠标滚轮放大或缩小.}"border=0> 全中文提示,"要 现在安装Windows XP,请按ENTER ",按回车键后,出现如下 图2所示screen.width\*0.7) {this.resized=true.

this.width=screen.width\*0.7.this.alt=点击在新窗口查看全 图\nCTRL 鼠标滚轮放大或缩小.}" border=0> 100Test 下载频道 开通,各类考试题目直接下载。详细请访问 www.100test.com